## bw tarif CHECK – Die Prüf-App für den BW-Tarif

### KURZANLEITUNG FÜR VERKEHRSUNTERNEHMEN UND KONTROLLEURE

🖬 🖬 👪

Email

4

Zur Nutzung der App muss Ihr Unternehmen sich bei der NVBW registrieren. Informationen hierzu finden Sie unter www.nvbw.de/aufgaben/bwtarifcheck

#### (1) ANMELDUNG

Beim ersten Start der App erscheint die Anmeldemaske. Tragen Sie E-Mail-Adresse und Passwort ein. Sollten Sie sich noch nicht registriert haben, wählen Sie "Jetzt erstellen".

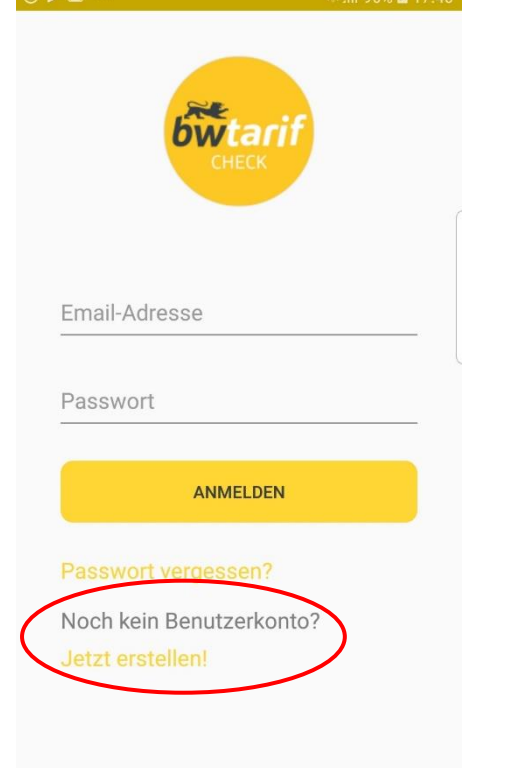

#### (2) REGISTRIERUNG

Registrierung

Nach Auswahl von "Jetzt erstellen" in (1) erscheint die Registrier-Maske. Geben Sie die E-Mail-Adresse Ihres Unternehmens ein. Nach Prüfung ob Ihr Unternehmen registriert ist, erhal-

#### ten Sie ein Passwort zugesandt.

Nutzungsbedingungen und gelesen und verstanden

REGISTRIEREN

(3) KONTROLLE BARCODE Nach Anmeldung erscheint die Kon-

troll-Maske. Zur Barcode-Kontrolle wählen Sie das Barcode-Symbol unten und scannen Sie den Barcode.

# ⊁ 🙃 վ 47% 🛢 16:10 🖬 🚔 🖬 **Ticketkontrolle** $\equiv$ NFC

Halten Sie das Ticket an die **Rückseite des Smartphones** 

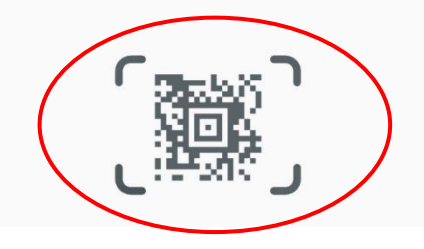

#### (4) KONTROLLE CHIPKARTE

Zur Kontrolle von Chipkarten halten Sie diese bis zum Ende des Kontrollvorgangs an die Geräte-Rückseite. Die genaue Position des Chipkarten-Lesers entnehmen Sie der Bedienungsanleitung des Smartphones.

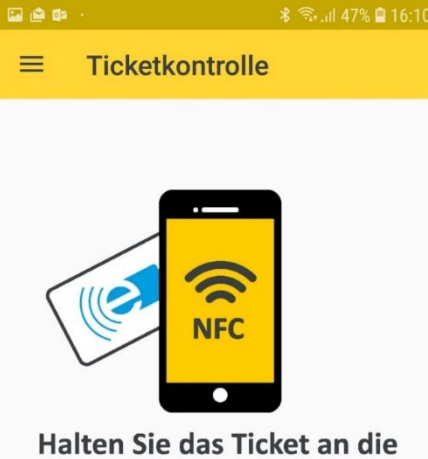

**Rückseite des Smartphones** 

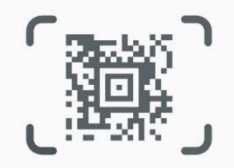

#### (5) KONTROLLE BW-TARIF

Tickets des BW-Tarifes können gesichert auf Gültigkeit überprüft werden. Bei Einstellung als personenbedientes Gerät (siehe 7) sind durch den Prüfer Bestätigungen vorzunehmen. Die räumliche Gültigkeit ist immer manu-

#### ell zu prüfen. ← Ticketdetails ~ Ticket räumlich gültig? Ticket gültig für Tefferl Heinz (33) für Tefferl Heinz (33) bwEINFACH, Erwachsener, 1, Klasse ohne BahnCard bwEINFACH, Erwachsener, 1. gültig von 12.04.2018 00:00 bis 12.09.2022 00:00 den Klasse, ohne BahnCard gültig von 12.04.2018 00:00 bis 12.09.2022 00:00 von Ditzingen von Ditzingen nach Ulm nach Ulm Mitnahme: bis zu 4 Familienkinder Mitnahme his zu 4 Familienkinder NEIN ....

#### (6) ANZEIGE WEITERE TARIFE

Für Nicht-BW-Tarif-Tickets werden die in der Berechtigung hinterlegten Informationen ausgelesen und angezeigt.

| © ₱ ■ ···             | <ul> <li>⇒ e e e e e e e e e e e e e e e e e e e</li></ul> |
|-----------------------|------------------------------------------------------------|
| JaTiPlus Jedermann    | Kartendetails                                              |
|                       | Gültiqkeit:                                                |
|                       | Gültig                                                     |
| Räumlich vilt. gültig | Kartennummer:                                              |
| Gültiq von:           | 0003904500000003640                                        |
| 01.07.2016 00:00:00   | Gültig von:                                                |
| Gültig bis:           | 01.01.2013                                                 |
| 01.02.2021 05:00:00   | Gültin bis:                                                |
| Zonen:                | 31.12.2018                                                 |
| Netz                  |                                                            |
| Service Klasse:       |                                                            |
| 2. Klasse             |                                                            |
| Übertragbarer Text:   |                                                            |
| nicht übertragbar     |                                                            |
|                       |                                                            |

#### (7) **EINSTELLUNGEN**

Im Menü Einstellungen kann das Konto verwaltet werden und das Verhalten beim Beenden der App eingestellt werden. Der Menüpunkt "Personal bedient" ermöglicht es, Bestätigungen durch den Prüfer im Prüfprozess ein- bzw. auszuschalten.

#### 🖻 🕑 🖬 🗟 .ய 100% 🗋 18:47 Einstellungen Ξ Passwort ändern Änderung Ihres aktuellen Passworts Bei App schließen abmelden Durch das Beenden der App werden Sie automatisch abgemeldet. Die Login Daten müssen bei jedem Start der App eingegeben werden Benutzterkonto löschen Alle Benutzerdaten werden vom Gerät gelöscht Personal bedient Bei der personenbediente Kontrolle werden weitere Bestätigungen im Kontrollablauf notwendig

#### (8) SERVICE-ANFRAGEN

Im Menü Service Anfrage können die Entwickler der App für technische Fragen oder Probleme direkt kontaktiert werden. Die Antwort erfolgt auf die E-Mail-Adresse des Benutzers.

| ç 🖻 🖬    | 🕷 🗟 ul 42% 🛢 17:00    |  |
|----------|-----------------------|--|
| ≡ s      | ervice Anfrage        |  |
| Lob a    | n die Entwickler      |  |
| Datum*   |                       |  |
| Mittwo   | och, Oktober 10, 2018 |  |
| Uhrzeit* |                       |  |
| 17:00    |                       |  |
| Hardware | Beschreibung          |  |
| Galaxy   | y S7                  |  |
| -        |                       |  |
| Beme     | rkung                 |  |
|          |                       |  |
|          |                       |  |
|          | ANFRAGE SENDEN        |  |
|          |                       |  |

Diese Kurzanleitung sowie weitere Informationen zur App finden Sie unter www.nvbw.de/aufgaben/bwtarifcheck

Stand: 18.10.2018